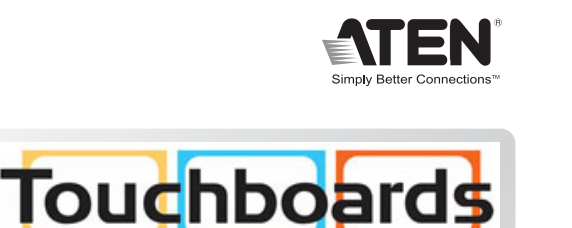

205 Westwood Ave, Long Branch, NJ 07740

Phone: 866-94 BOARDS (26273) / (732)-222-1511 Fax: (732)-222-7088 | E-mail: sales@touchboards.com

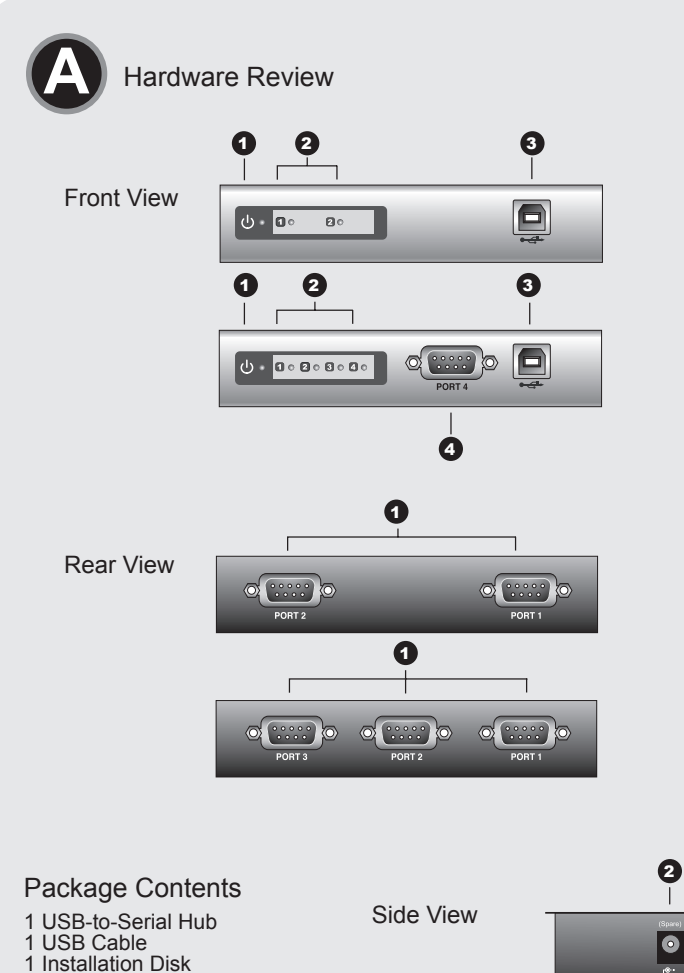

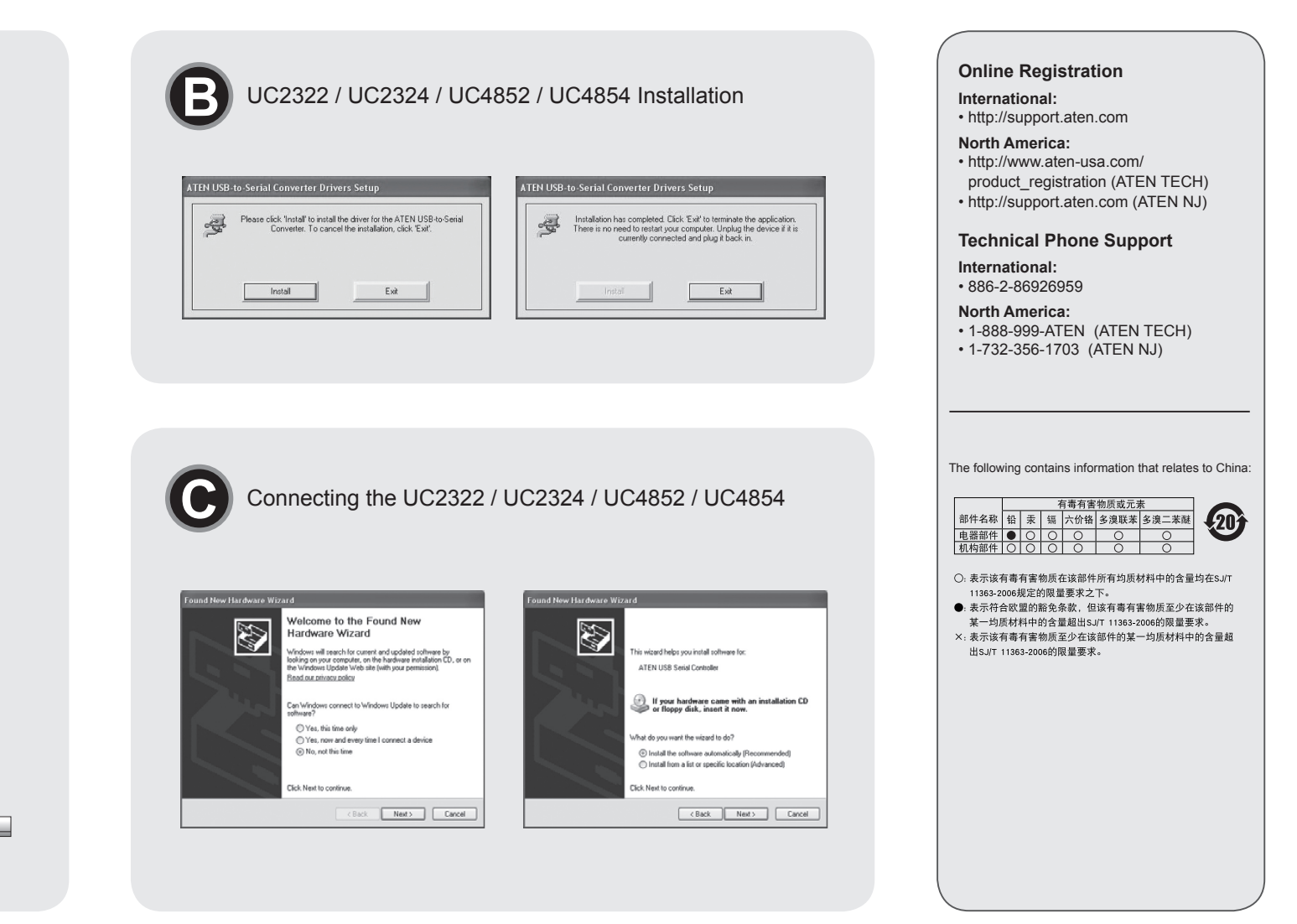

#### UC2322 / UC2324 / UC4852 / UC4854 USB-to-Serial Hub Quick Start Guide

Printing Date: 12/2007

**USB-to-Serial RS-232 Hub** USB-to-Serial RS-422/485 Hub

UC2322 / UC2324 / UC4852 / UC4854

**Quick Start Guide** 

ATEN and the ATEN logo are trademarks of ATEN International Co., Ltd. All rights reserved. All other

# Requirements

This product is RoHS compliant.

Manual Part No. PAPE-1223-330G

© Copyright 2007 ATEN® International Co., Ltd.

trademarks are the property of their respective owners

## Computers

The following equipment must be installed on each computer that is to be connected to the system: USB Host Controller

# **Operating Systems**

· Windows 2000 and higher • Linux RedHat 2.6x and higher

Hardware Review @

# Front View

## 1. Power LED

- 2. Port Link LED
- 3. USB Port
- 4. RS-232 Serial Port (UC2324) ; RS-422 / RS-485 Serial Port (UC4854)

## Rear View & Side View

- 1. RS-232 Serial Port (UC2322 / UC2324) ; RS-422 / RS-485 Serial Port (UC4852 / UC4854)
- 2. Power Jack
- Note: The USB-to-Serial Hub is bus-powered so use of a power adapter is optional

UC2322 / UC2324 / UC4852 / UC4854 Concentrateur USB-série - Guide de mise en route rapide

## Windows Installation @

### Installing the Drivers

1 User Manual

1 Quick Start Guide

X

C E FC

- 1. Insert the installation disk into your CD-ROM drive and unzip the file named ATEN\_Drivers for Windows.zip.
- 2. Open the Win32/Win64 folder. Click on MSSetup.exe. A dialog box will appear.
- 3. Click Install to install the driver for the USB-to-Serial Hub. To cancel the installation, click Exit.
- 4. When the installation has completed, a dialog box will appear.
- 5. Click Exit to close the wizard. You have successfully installed the driver.
- Note: The USB-to-Serial Hub also supports Linux. Please refer to the User Manual for details

# Connecting the UC2322 / UC2324 / UC4852 / UC4854 G

- 1. Connect the UC2322 / UC2324 / UC4852 / UC4854 to a USB port on your computer. The New Hardware Wizard appears.
- 2. Select, No, not this time, and then click Next to continue.
- 3. Leave the default choice (Install from the software automatically), and then click Next to continue.
- 4. Click Finish to close the wizard. You have successfully installed the UC2322 / UC2324 / UC4852 / UC4854.

## **Peripheral Installation**

After you have finished the software installation procedures for your operating system and have connected the UC2322 / UC2324 / UC4852 / UC4854 to your computer, connect the peripheral device to the UC2322 / UC2324 / UC4852 / UC4854 and then turn the peripheral on.

#### Note:

- 1. Under Windows 2000, if you connect a modem, you must specify it as a Standard Modem.
- 2. Some peripheral devices, such as older PDAs, require that you install the software for the peripheral device before it will work properly.

# **DB-9 Pin Assignments**

| Pin | RS-232 | RS-422  | RS-485   |
|-----|--------|---------|----------|
| 1   | DCD    | TxD-(A) | Data-(A) |
| 2   | RXD    | TxD+(B) | Data+(B) |
| 3   | TXD    | RxD+(B) | -        |
| 4   | DTR    | RxD-(A) | -        |
| 5   | GND    | GND     | GND      |
| 6   | DSR    | RTS-(A) | -        |
| 7   | RTS    | RTS+(B) | -        |
| 8   | CTS    | CTS+(B) | -        |
| 9   | RI     | CTS-(A) | -        |

www.aten.con

www.aten.com

# **Configuration requise**

#### Ordinateurs

Les composants suivants doivent être installés sur chaque ordinateur qui sera connecté au système Contrôleur d'hôte USB

Systèmes d'exploitation Windows 2000 et versions supérieures · Linux RedHat 2.6x et versions supérieures

# Installation sous Windows

# Installation des pilotes

correctement installé.

- 1. Insérez le CD d'installation dans votre lecteur de CD-ROM et décompressez le fichier ATEN\_Drivers for Windows.zip.
- 2. Ouvrez le dossier Win32/Win64. Cliquez sur MSSetup.exe. Une boîte de dialogue s'affiche.
- 3. Cliquez sur Installer pour installer le pilote du Concentrateur USB-série. Cliquez sur Quitter pour annuler l'installation.

5. Cliquez sur Quitter pour quitter l'assistant. Le pilote est à présent

Remarque : Le Concentrateur USB-série prend également en charge Linux.

Pour plus d'informations, reportez-vous au manuel d'utilisation.

À la fin de l'installation, la boîte de dialogue suiv

### Connexion du UC2322 / UC2324 / UC4852 / UC4854

1. Connectez le UC2322 / UC2324 / UC4852 / UC4854 à un port USB de votre ordinateur. L'Assistant de nouveau matériel s'affiche.

- 2 Cliquez sur Non pas cette fois-ci puis sur Suivant pour continuer
- 3. Conservez l'option par défaut (Installer le logiciel automatiquement), puis cliquez sur Suivant pour continuer.
- 4. Cliquez sur Terminer pour quitter l'assistant. Le UC2322 / UC2324 / UC4852 / UC4854 est à présent correctement installé

# Affectation des broches du connecteur DB-9

| Broche | RS-232 | RS-422  | RS-485   |
|--------|--------|---------|----------|
| 1      | DCD    | TxD-(A) | Data-(A) |
| 2      | RXD    | TxD+(B) | Data+(B) |
| 3      | TXD    | RxD+(B) | -        |
| 4      | DTR    | RxD-(A) | -        |
| 5      | GND    | GND     | GND      |
| 0      | DOD    |         |          |

# Présentation du matériel

## Vue avant

- 1. Vovant d'alimentation
- 2. Voyant de liaison des ports 3. Port USB
- 4. Port série RS-232 (UC2324) ; port série RS-422 / RS-485 (UC4854)

### Vues arrière et latérale

1. Port série RS-232 (UC2322 / UC2324) ; port série RS-422 / RS-485 (UC4852 / UC4854) 2. Prise d'alimentation

Remarque : le Concentrateur USB-série étant alimenté par USB, l'utilisation d'un adaptateur secteur est facultative.

## UC2322 / UC2324 / UC4852 / UC4854 Hub mit Konverter von USB- auf serielle Schnittstelle Kurzanleitung

# Voraussetzungen

### Computer

Auf den Computern, die mit dem System verbunden werden sollen, muss mindestens Folgendes installiert sein: USB-Host-Controller

#### Betriebssysteme

• Windows 2000 und höher · Linux RedHat 2.6x und höher

# Hardwareübersicht

### Vista frontal

- 1. LED-Betriebsanzeige
- 2. Port-Verbindungsanzeige
- 3. USB-Port
- 4. Serielle Schnittstelle vom Typ RS-232 (UC2324) oder RS-422/RS-485 (UC4854)

### Rückseitige und seitliche Ansicht

1. Serielle Schnittstelle vom Typ RS-232 (UC2322 / UC2324) oder RS-422/ RS-485 (UC4852 / UC4854)

2. Stromeingangsbuchse

Hinweis: Der Hub mit Konverter von USB- auf serielle Schnittstelle wird über den Bus mit Strom versorgt, sodass der Gebrauch des Netzteils optional ist.

# Unter Windows installieren

### Treiber installieren

- 1. Legen Sie die Installations-Disk in Ihr CD-ROM-Laufwerk ein, und entpacken Sie die Datei ATEN\_Drivers for Windows.zip.
- 2. Öffnen Sie den Ordner Win32/Win64. Klicken Sie auf MSSetup.exe. Daraufhin erscheint ein Dialogfeld.
- 3. Klicken Sie auf Install (Installieren), um den Treiber für den Hub mit Konverter von USB- auf serielle Schnittstelle zu installieren. Um die Installation abzubrechen, klicken Sie auf Exit (Beenden).
- 4. Nachdem die Installation vollzogen ist, erscheint das folgenden Dialogfeld.
- 5. Klicken Sie auf Exit (Beenden), um den Assistenten zu schließen. Damit haben Sie den Treiber erfolgreich installiert.
- Hinweis: Der Hub mit Konverter von USB- auf serielle Schnittstelle Benutzerhandbuch.

# Installation du périphérique

Une fois terminé le processus d'installation du logiciel sur votre système d'exploitation et après avoir raccordé l'UC2322 / UC2324 / UC4852 / UC4854 à votre ordinateur, reliez le UC2322 / UC2324 / UC4852 / UC4854 au périphérique désiré, puis allumez ce dernier.

#### Remargue :

- 1. Si vous connectez un modem sous Windows 2000, vous devez le définir en tant que modem standard.
- 2. Pour fonctionner normalement, certains périphériques, tels que les anciens assistants personnels (PDA) requièrent l'installation préalable du logiciel pour le périphérique.

# An UC2322 / UC2324 / UC4852 / UC4854 anschließen

- 1. Schließen Sie die UC2322- / UC2324- / UC4852- / UC4854-Schnittstellen Ihres Computers an. Daraufhin erscheint der Hardwareassistent.
- 2. Wählen Sie Nein, jetzt nicht, und klicken Sie auf Weiter, um fortzufahren. 3. Lassen Sie die Standardoption (Software automatisch installieren)
- 4. Klicken Sie auf Fertig stellen, um den Assistenten zu schließen. Damit

Nachdem Sie die für Ihr Betriebssystem erforderliche Software installiert und den UC2322 / UC2324 / UC4852 / UC4854 an Ihren Computer angeschlossen haben, verbinden Sie die gewünschten Peripheriegeräte mit dem UC2322 / UC2324 / UC4852 / UC4854 und schalten diese ein.

#### Hinweis:

- dieses als Standardmodem anmelden.
- zuerst die Gerätesoftware installieren, bevor das Gerät funktioniert.

1. Conecte el UC2322 / UC2324 / UC4852 / UC4854 a un puerto USB de

3. Conserve la opción por defecto (Instalar automáticamente el software) y

4. Haga clic en Concluir para cerrar el asistente. El UC2322 / UC2324 /

Una vez finalizado el proceso de instalación del software en su sistema

operativo y conectado el UC2322 / UC2324 / UC4852 / UC4854 a su

ordenador, conecte el UC2322 / UC2324 / UC4852 / UC4854 a los

# DB-9-Stiftzuordnung

| Stift | RS-232 | RS-422  | RS-485   |
|-------|--------|---------|----------|
| 1     | DCD    | TxD-(A) | Data-(A) |
| 2     | RXD    | TxD+(B) | Data+(B) |
| 3     | TXD    | RxD+(B) | -        |
| 4     | DTR    | RxD-(A) | -        |
| 5     | GND    | GND     | GND      |
| 6     | DSR    | RTS-(A) | -        |
| 7     | RTS    | RTS+(B) | -        |
| 8     | CTS    | CTS+(B) | -        |
| 9     | RI     | CTS-(A) | -        |

# UC2322 / UC2324 / UC4852 / UC4854 Concentrador USB a serie Guía rápida

# Requisitos

# Ordenadores

En cada ordenador que vaya a conectar al sistema se tienen que instalar los siguientes componentes: Controladora USB

# Sistemas operativos

 Windows 2000 o posterior • Linux RedHat 2.6x o posterior

# Presentación del hardware

# Vista frontal

- 1. Indicador LED de alimentación 2. Indicador LED de enlace de puerto 3. Puerto USB
- 4. Puerto serie RS-232 (UC2324); puerto serie RS-422 / RS-485 (UC4854)

# Vistas posterior y lateral

- 1. Puerto serie RS-232 (UC2322 / UC2324); puerto serie RS-422 / RS-485 (UC4852 / UC4854)
- 2. Entrada de alimentación

Nota: El adaptador de puerto USB a puerto serie se alimenta a través del bus, de forma que el uso del adaptador de alimentación es opcional.

# Instalación en Windows

# Instalación de los controladores

- 1. Inserte el CD de instalación en la unidad de CD-ROM y descomprima el archivo ATEN\_Drivers for Windows.zip.
- 2. Abra la carpeta Win32/Win64. Haga clic en MSSetup.exe. Aparece un cuadro de diálogo.
- 3. Haga clic en Install (Instalar) para instalar el controlador del Concentrador USB a serie. Haga clic en Exit (Salir) para cancelar la instalación.
- 4. Una vez terminada la instalación, aparece el siguiente cuadro de diálogo. 5. Haga clic en Exit (Salir) para cerrar el asistente. El controlador se ha instalado con éxito

### Nota: El Concentrador USB a serie también admite Linux. Para más detalles, consulte el Manual del usuario.

- Nota:
  - 1. Si conecta un módem en un sistema Windows 2000, debe identificarlo como módem estándar
  - 2. Algunos periféricos, como los antiguos PDAs, requieren la instalación previa del software para el periférico para que funcione correctamente.

# Asignación de patillas DB-9

| Patilla | RS-232 | RS-422  | RS-485   |
|---------|--------|---------|----------|
| 1       | DCD    | TxD-(A) | Data-(A) |
| 2       | RXD    | TxD+(B) | Data+(B) |
| 3       | TXD    | RxD+(B) | -        |
| 4       | DTR    | RxD-(A) | -        |
| 5       | GND    | GND     | GND      |
| 6       | DSR    | RTS-(A) | -        |
| 7       | RTS    | RTS+(B) | -        |
| 8       | CTS    | CTS+(B) | -        |
| 9       | RI     | CTS-(A) | -        |

www.aten.com

#### 6 DSR RIS-(A) RTS 7 RTS+(B) 8 CTS CTS+(B) RI CTS-(A) 9

unterstützt auch Linux. Für weitere Details siehe das

- markiert, und klicken Sie auf Weiter, um fortzufahren.
  - haben Sie die UC2322- / UC2324- / UC4852- / UC4854-Schnittstellen erfolgreich installiert

Peripheriegeräte anschließen

1. Wenn Sie unter Windows 2000 ein Modem anschließen, müssen Sie

Conexión del UC2322 / UC2324 / UC4852 / UC4854

su ordenador. Aparece el Asistente para hardware nuevo.

2. Seleccione la opción No por el momento y haga clic en Siguiente.

2. Bei einigen Peripheriegeräten (darunter einige ältere PDAs) müssen Sie

haga clic en Siguiente para continuar.

UC4852 / UC4854 se ha instalado con éxito.

Instalación de periféricos

periféricos deseados y enciéndalos.

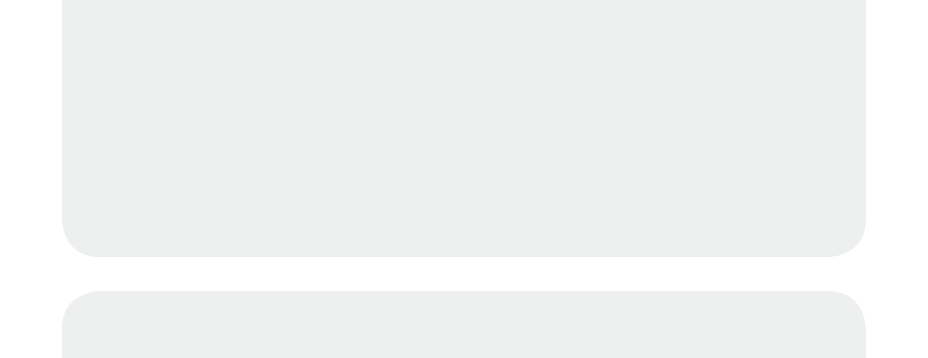

# UC2322 / UC2324 / UC4852 / UC4854 Guida di avviamento radipo per USB-to-Serial Hub

Requisiti

Computer Su ogni computer da collegare al sistema deve essere installato il seguente equipaggiamento: • Controller host USB

• Microsoft® Wi

UC2322 / UC2324 / UC4852 / UC4854 USB-シリアルハブクイックスタートガイド

www.aten.com

www.aten.com

UC2322 / UC2324 / UC4852 / UC4854 USB-to-Serial 集线器快速安装卡

UC2322 / UC2324 / UC4852 / UC4854 USB-to-Serial 集線器快速安裝卡

www.aten.com 技術服務專線:02-8692-6959